Proceso para subir comprobante de pago.

1.- Seleccionar el curso y visualizar botón "comprobante de pago". Dar Click

| Universidad Nacional<br>Autónoma de México |                                                                                                    |                                                               |           |             | 22                               |   | "E Recorridos • E                                                          |
|--------------------------------------------|----------------------------------------------------------------------------------------------------|---------------------------------------------------------------|-----------|-------------|----------------------------------|---|----------------------------------------------------------------------------|
|                                            |                                                                                                    | Educació                                                      | n Continu | Ja del IIBI | EDUCACIÓN CONTINUE               |   | Q, comunidad unam                                                          |
|                                            | Non Mr. Barton T                                                                                                    |                                                               |           |             |                                  |   | "comunidad unam office" Hase 11 mm                                         |
| ventos                                     | Humanidades                                                                                                    |                                                               |           |             |                                  | • | G comunidad unam office - Buscar con<br>google.com/search?q+comunidad+unar |
| Mis eventos                                | Principios teóricos, metodológicos y<br>proceso de gestión de datos de inver                                                                                                    | éticos en el 2022-04-25<br>stigación                          | \$ 1200   | Deposito    | En espera de referencia bancaria |   | Correc comunidad - comunidad<br>comunidad unem.ms                          |
| r enformación                              | 2" Congreso Internacional del Invest<br>Educación en Bibliotecología, Docum<br>Archivistica                                                                                                    | igación sobre<br>entación y 2022-10-17                        | \$ 0      | Efectivo    | Inscrito                         |   | Cargar más                                                                 |
| Sair                                       | introducción a la preservación digita<br>contenidos publicados en portales w<br>sociales                                                                                                    | l de<br>eb y redes 2022-11-10                                 | 5.0       | tfection    | Inscrito                         |   |                                                                            |
|                                            | V Congreso Estudios de la Informaci<br>Comunidades virtuales en la socieda<br>contemporàriea                                                                                                    | fn<br>d 2022-10-24                                            | \$ 0.     | tfectivo    | Inscrito                         | 1 |                                                                            |
|                                            | III Simposio Internacional sobre Méto<br>Cualitativos en Bibliotecología y Estu<br>Información                                                                                                    | idos<br>dios de la 2023-36-20                                 | 5.0       | thethes     | Inscrito                         |   |                                                                            |
|                                            | VIRTURA, XLJ Coloquio de Investigaci<br>Biblioteculogica y de la Información<br>Datos, información y concomiento e<br>la cultura impresa y concomiento<br>aproximaciones, inindencias y retor<br>perspectiva bibliotecológica y los est<br>información. | in<br>n el marco de<br>2023-09-20<br>Iesde la<br>audios de la | 5.0       | Efectivo    | linconto                         | 1 |                                                                            |
|                                            | Curso Metodología de la investigació<br>Información digital<br>Herramenta metodológicas para pl<br>gestonar y sivalar los procesos que<br>cabo en cualquier organización de fo<br>y profesional                                                         | en en<br>antificar,<br>16 llevan à<br>Irma científica         | \$ 1000   | Deposite    | Comprobune de pago               |   |                                                                            |

2.- En la siguiente pantalla subir el comprobante en pdf, seleccionándolo desde su dispositivo.

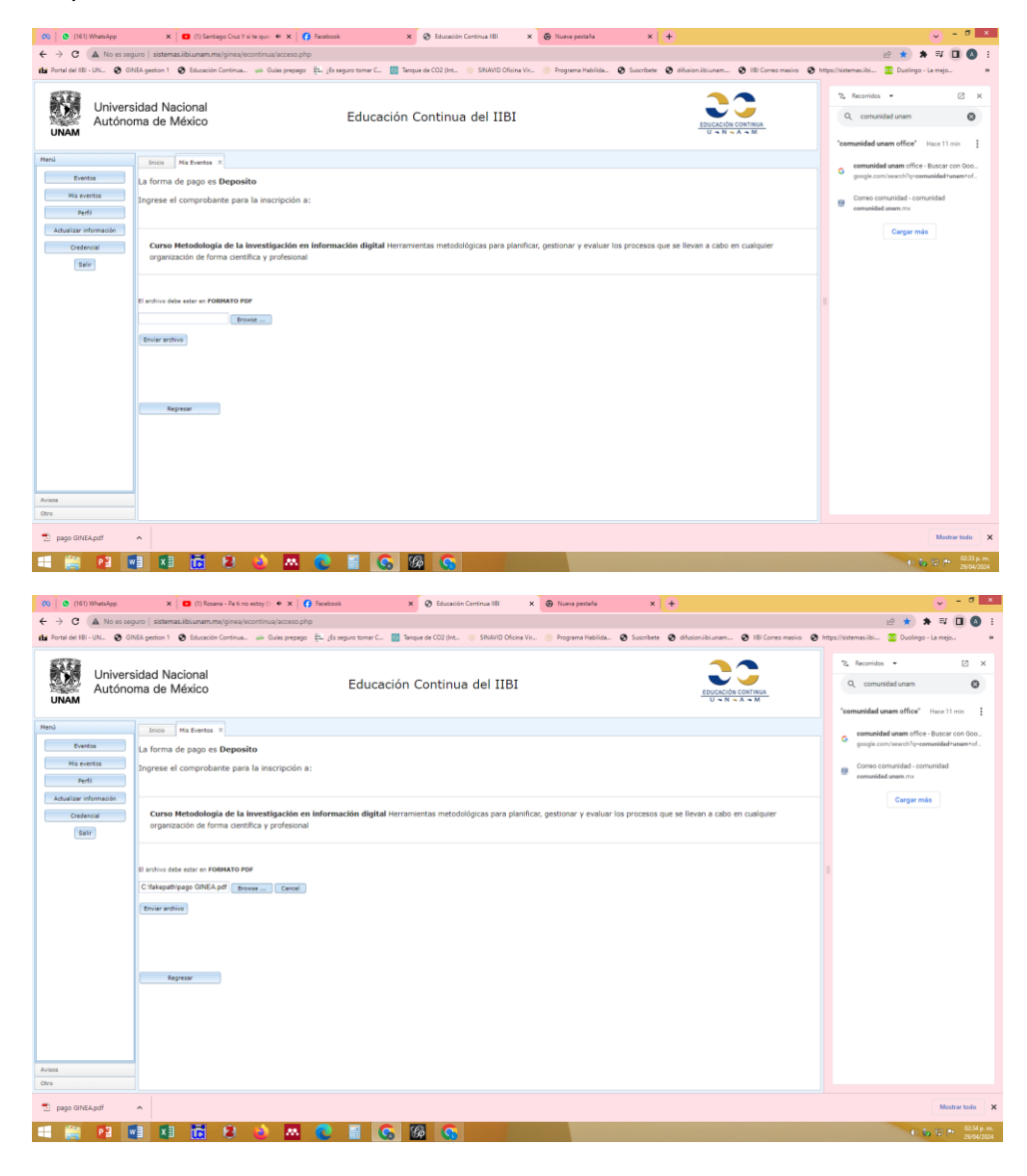

3.- Al dar enviar archivo, Usted visualizará esta pantalla que comprueba que ha sido subido correctament.

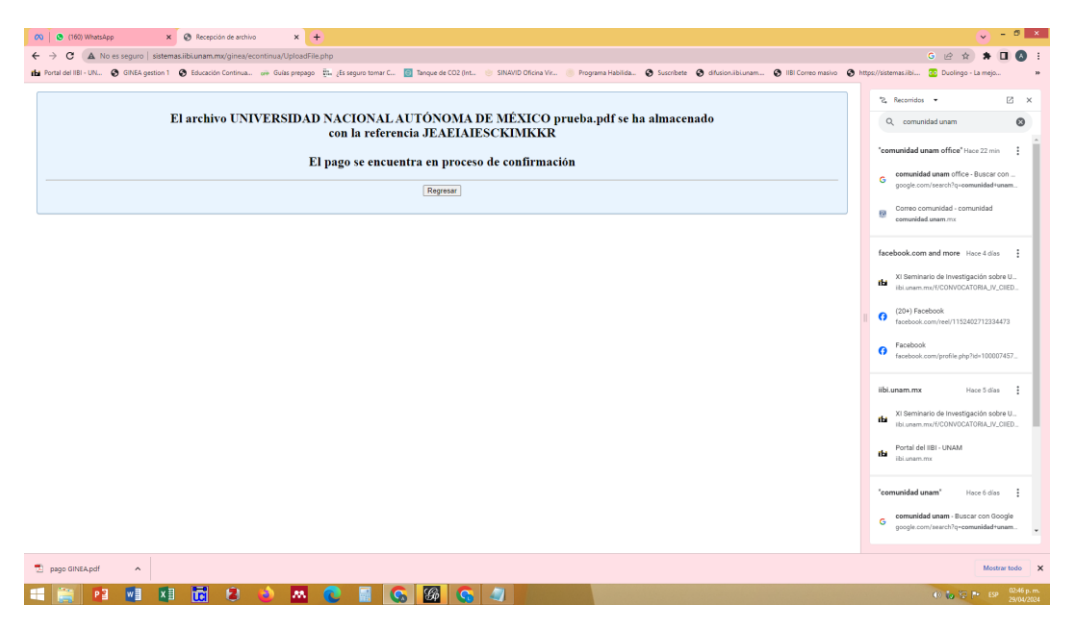

4.- Podré verificarlo en la pestaña "Mis eventos"

| 00 0 (18) Wheeley x O Exceeder Continue III x +                                                                                                    |                                                                                                    |                                              |                                                                                 |                                                                                                    |  |  |  |  |  |  |  |
|----------------------------------------------------------------------------------------------------|----------------------------------------------------------------------------------------------------|----------------------------------------------|---------------------------------------------------------------------------------|----------------------------------------------------------------------------------------------------|--|--|--|--|--|--|--|
| 🗧 🔆 C 🛕 No as seguro   sistemas.lbiunam.mr/ginea/econtinua/access.php 🛛 G 😥 🖈 🖈 🗖 🔕 :                                                                                                    |                                                                                                    |                                              |                                                                                 |                                                                                                    |  |  |  |  |  |  |  |
| 🗚 Porte del III-UN. 🚯 Olifikā pestion 1. 🚯 Educación Continue. 🐲 Guies prepago. 💺 "Es segure tomer C 📓 Tanque de CO2 (Int. 🛞 Staktito Oktimu Vir 🍥 Pargama Habilda. 🏠 Socrobete 🗞 difacionibilizane 🕃 Utilis Conte masilie. 🌋 Ducingo - La mejo 💌                                                                                                    |                                                                                                    |                                              |                                                                                 |                                                                                                    |  |  |  |  |  |  |  |
| Universidad Nacional<br>Autónoma de México                                                                                                    | Educación Continua del IIBI                                                                                                    |                                              |                                                                                 | *2. Reconidos • 🖄 X<br>Q. comunidad unam<br>*comunidad unam office/*fisor.22 mn                                                                                                    |  |  |  |  |  |  |  |
| Mod         Point         Re Dentra I           Dentra         Re maintailes         Remaintailes           No entra I         Receive I         Receive I           No entra I         Pointailes         Receive II           No entra I         Concervation Entrancial del Investigación del Investigación del I | 4         2022-04-25         1 1200           76         2022-10-17         1 0           2022-10-17         1 0         1 0           2022-10-24         1 0         1 0           2022-10-24         1 0         1 0 | Deposito<br>Efectivo<br>Efectivo<br>Efectivo | En espera de referentia bancana<br>Inscrito<br>Inscrito<br>Inscrito<br>Inscrito | Bernstähl dem Offen-Busser con-<br>propresentierteringenmeidelmensen,<br>Dem Sententief ersamstelle<br>Bernstelle dem Offen-Busser (om<br>Bernstelle dem Offen-Busser)<br>Bernstelle dem Offen-Busser<br>Bernstelle dem Offen-Busser<br>Bernstelle dem Off |  |  |  |  |  |  |  |
| Bibliotecelogica y et a información<br>Dates, información y consominante en enarco<br>la coltras importan y la coltras diputad<br>perspectitos bibliotecelogica y las estudios de la<br>información.<br>Curso Metodología de la investigación en<br>información digital<br>retramentas metodologicas para planificar,<br>gestionar y valuar las procesas que a filmas.                                                                                                    | de 2023-09-26 \$ 0                                                                                                    | Efectivo<br>Deposito                         | Macmo Validando comprobente                                                     | X Semitania de Investigación sobre U.     Burnan mon (COUNTOCATORIA, M. CEED.      Portal del IEB - USAAM     Burnan mon     Cemandada unam <sup>2</sup> Marce Subax      comanidad unam <sup>2</sup> Marce Subax                                                                                                    |  |  |  |  |  |  |  |
| Area carbon or carbon or ganization do forma contr<br>v profesional page ONKApdf                                                                                                    |                                                                                                    |                                              |                                                                                 | google.com/search?g=comunided*unam.                                                                                                    |  |  |  |  |  |  |  |
| 🖷 🏨 🕫 🖬 🖬 🐻 🐱 🚸 🛤 😨 📓 🚱 🕼 🚱 🖉                                                                                                    |                                                                                                    |                                              |                                                                                 |                                                                                                    |  |  |  |  |  |  |  |